# CASE MANAGEMENT ELECTRONIC CASE FILES

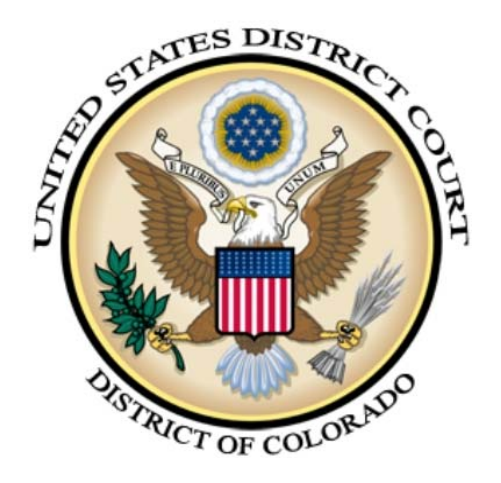

FILING A NOTICE OF APPEAL AND PAY.GOV USER GUIDE FOR THE DISTRICT OF COLORADO

FEBRUARY 2012

# **Table of Contents**

| Notice | of Appeal and Pay.gov Overview 3              |
|--------|-----------------------------------------------|
|        | Notice of Appeal event                        |
|        | Case Number Entry 4                           |
|        | Verification Screen 4                         |
|        | Attaching the Notice of Appeal 4              |
|        | Select the Filer                              |
|        | Notice of Appeal and Linkage Message Screen 5 |
|        | Linkage Prompt screen 5                       |
|        | Selecting the Document to Link                |
|        | Pay.gov Prompt                                |
|        | Notice of Appeal Fee Notice Screen 7          |
|        | Pay.gov Loading Screen Message 7              |
|        | Pay.gov Payment Screen 8                      |
|        | Credit Card Payment Example 9                 |
|        | Authorization Screen                          |
|        | Final Verification Screen                     |
|        | final Review Screen 10                        |
|        | Notice of Electronic Filing 10                |

## Notice of Appeal and Pay.gov Overview

The United States District Court for the District of Colorado has integrated the use of Pay.gov with the Notice of Appeal event for <u>civil and criminal cases</u>. This document details the filing of a Notice of Appeal and the interface with pay.gov

#### **Notice of Appeal Event**

NOTE: This document details the filing in a **civil** case. The flow and process is the same for criminal cases.

To file a Notice of Appeal, single click on **Civil** in the blue menu bar at the top of the screen. On the Civil Events menu, under **Other Filings**, select <u>Appeal documents</u>.

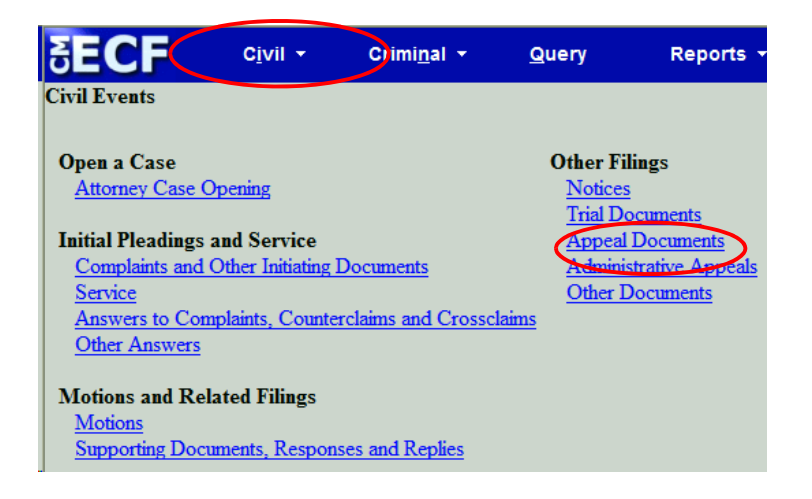

Select the **Notice of Appeal** event from the **Available Events.** After selection, the event(s) selected will display in the **Selected Event** box. Click on the **[Next]** button.

| Appeal Documents                                                                                                    | Appeal Documents                                                                                                    |
|----------------------------------------------------------------------------------------------------|----------------------------------------------------------------------------------------------------|
| Start typing to find an event.<br>Available Events (click to select an event)                                                                                                    | Available Events (click to select an event)                                                                                                    |
| Amended Notice of Appeal<br>Appellants Opening Brief<br>Appellants Reply Brief<br>Appellees Response Brief<br>Designation of Record on Appeal<br>Notice of Appeal<br>Objection/Appeal of Magistrate Judge Decision to District Court | Amended Notice of Appeal<br>Appellants Opening Brief<br>Appellants Reply Brief<br>Appellees Response Brief<br>Designation of Record on Appeal<br>Notice of Appeal<br>Objection/Appeal of Magistrate Judge Decision to District Court<br>Transcriet Order Form |
| Selected Event                                                                                                    | Selected Event Notice of Appeal Next Clear                                                                                                    |

#### **Case Number Entry**

Enter the case number. After entering the case number, click the **[Find This Case]** button. If the case number is valid, the Next button is active. Click on the **[Next]** button to continue.

| Appeal Documents  | Appeal Documents                 |
|-------------------|----------------------------------|
| Civil Case Number | Civil Case Number<br>1:07-cv-985 |
| Next Clear        | Next Clear                       |

#### **Verification Screen**

A verification screen is displayed. Verify the case is the correct case for filing the Notice of Appeal. Click the **[Next]** button.

| Appeal Documents                                   |
|----------------------------------------------------|
| 1:07-cv-00985-RPM-KMT Taylor et al v. Panico et al |
| NDISPO                                             |
|                                                    |
| Next Clear                                         |

#### Attaching the Notice of Appeal

Browse for the main document to upload. The court recommends you open the PDF document to review before attaching. Browse for, review, and attach any additional documents. In this example, there is only the main document. Click the **[Next]** button.

| Appeal Documents               | dor                                   |                                             |                             |
|--------------------------------|---------------------------------------|---------------------------------------------|-----------------------------|
| et al v. Panico et al          | <u>//01</u>                           |                                             |                             |
| NDISPO                         |                                       |                                             |                             |
| For ALL secondary attachments, | Category selection or a Description r | nust be entered. You may utilize both field | s, but one must be entered. |
| Select the pdf document and an | y attachments.                        |                                             |                             |
| Main Document                  | Deskto Browse                         |                                             |                             |
| Attachments                    | Category                              | Description                                 |                             |
| 1.                             | Browse                                | ¥                                           |                             |
| Next Clear                     |                                       |                                             |                             |
|                                |                                       |                                             |                             |
|                                |                                       |                                             |                             |
| M/ECF Filing a Notice of App   | eal                                   |                                             |                             |
| istrict of Colorado            |                                       | Page 4                                      |                             |

#### **Select the Filer**

The "Select the filer" screen is displayed. Select the party filing the document. In this example, the plaintiffs are filing the Notice of Appeal. Click the **[Next]** button.

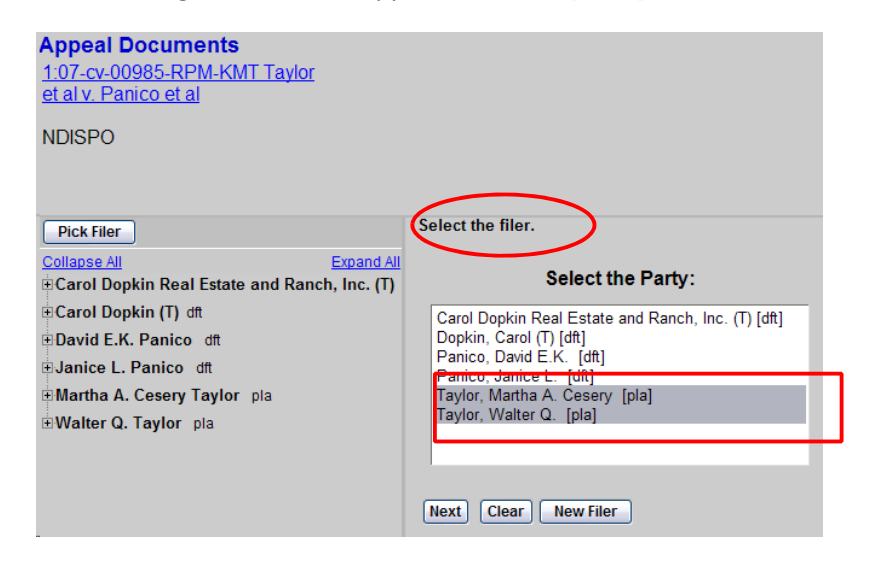

#### Notice of Appeal Verification and Linkage Message Screen

A verification screen is displayed and a note reminding the filer to link the Notice of Appeal they are filing to the appropriate order and/or judgment in the upcoming screens. Click the **[Next]** button.

| ▲<br>1<br>≘ | <b>ppeal Documents</b><br><u>:07-cv-00985-RPM-KMT Taylor</u><br>t al v. Panico et al                                                   |
|-------------|----------------------------------------------------------------------------------------------------|
| N           | IDISPO                                                                                                    |
| A'          | TTENTION - Please remember to check the box on the next screen and<br>ink to the Order and or Judgment being appealed!!!<br>Next Clear |

#### Linkage Prompt Screen

**District of Colorado** 

The Notice of Appeal will need to be linked to the appropriate order and/or judgment. Click the **check box** to the left of the message "Should the document you are filing link to another document in this case?" **Click on the** [Next] **button.** 

| Appeal Docume<br><u>1:07-cv-00985-RPM</u><br>et al v. Panico et al | <b>nts</b><br>I <u>-KMT Taylor</u> |                 |                        |
|--------------------------------------------------------------------|------------------------------------|-----------------|------------------------|
| NDISPO                                                             |                                    |                 |                        |
| Should the docum                                                   | ent you are filing<br>to           | link to another | document in this case? |
| Documents                                                          | to                                 |                 |                        |
| Next Clear                                                         |                                    |                 |                        |
| CM/ECF Filing a I                                                  | Notice of A                        | Appeal          |                        |

#### Selecting the Document to Link

All of the documents filed in the case will display with check boxes. You will need to scroll to the appropriate document to link to. This example has over 200 documents filed and our example shows a partial list. The document we want to link to is #200. After checking the check box, click the **[Next]** button.

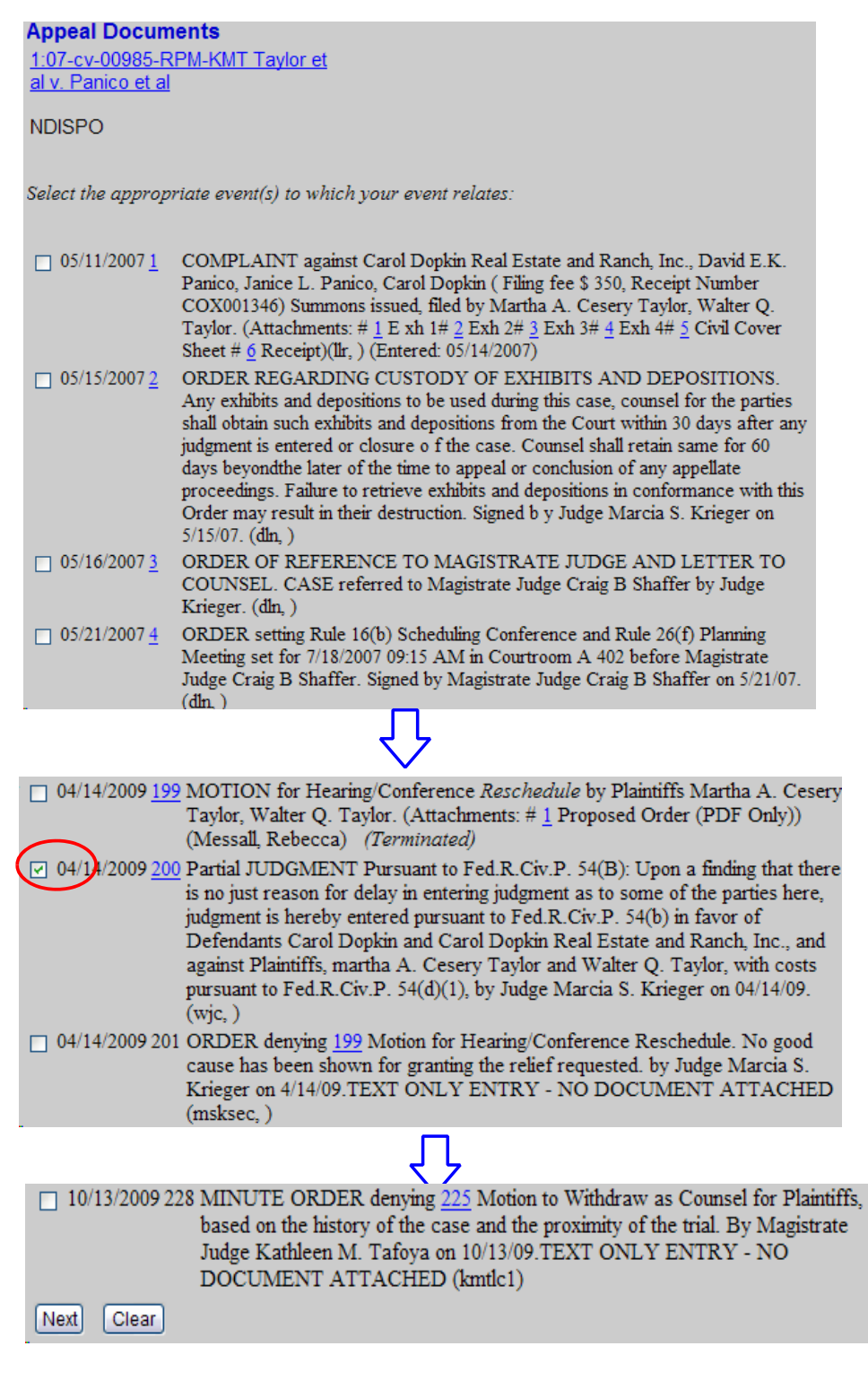

#### Pay.gov prompt

A screen is displayed indicating the Pay.gov payment process will be invoked unless you change the answer from "No" to "Yes." Pursuant to FRAP Rule 3(e), Payment of Fees, "Upon filing a notice of appeal, the appellant must pay the district court all required fees.". Some circumstances where a "Yes" prompt may apply is the appeal is being filed by a US government agency, the FDIC, Federal Public Defender, CJA appointed counsel; a motion to proceed in forma pauperis (IFP) has been or will be filed; or the appellant is proceeding pursuant to 38 U.S.C. § 4323(h).

Click the appropriate radio button and then click on the **[Next]** button.

|           | Appeal Documents<br>1:07-cv-00985-RPM-KMT Taylor et<br>al v. Panico et al                 |
|-----------|-------------------------------------------------------------------------------------------|
|           | NDISPO                                                                                    |
|           |                                                                                           |
|           | The Pay.gov payment process will be invoked unless you answer Yes to the statement below. |
| $\langle$ | I will not be paying the \$455.00 filing fee at this time.                                |
| (         | Ves<br>No<br>Next Clear                                                                   |

NOTE: If you selected "Yes", skip to page 10 as the Pay.gov screens will NOT be displayed.

Notice of Appeal Fee Notice Screen

A screen is displayed showing the Notice of Appeal fee. Click the **[Next]** button.

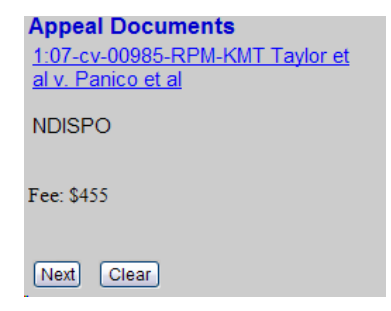

Pay.gov Loading Screen Message

After the fee notice screen is displayed and you selected "No" on the fee prompt screen, ECF will load the Pay.gov payment site so the filing fee can be paid.

| Appear<br>1:07-cv-0<br>al v. Pan | Documents<br>10985-RPM-KMT Taylo<br>ico et al | <u>et</u>                            |              |
|----------------------------------|-----------------------------------------------|--------------------------------------|--------------|
| NDISPO                           |                                               |                                      |              |
| Now load                         | ng the payment process                        | ng screen. This process might take a | few seconds. |

## Pay.gov Payment Screen

The Pay.gov site displays the "Online Payment" screen with two options. Option one is to pay by check [ACH Debit -Automated Clearing House debit from a checking or money market type of account.] Option two is to use a credit card to pay the fee.

| Inline Payment                                                                                                    |                                                                                                    | Return to your originating application                                                                                                    |
|----------------------------------------------------------------------------------------------------|----------------------------------------------------------------------------------------------------|----------------------------------------------------------------------------------------------------|
| Step 1: Enter Payment In                                                                                                    | formation                                                                                                    | 1   2                                                                                                    |
| his item is payable by Bank                                                                                                    | Account Debit (ACH)                                                                                                    | or Plastic Card (ex: VISA, Mastercard, American Express, Discover)                                                                                                    |
| Option 1: Pay Via Bank Acc                                                                                                    | ount (ACH) About ACH                                                                                                    | Debit                                                                                                    |
| Required fields are indicate                                                                                                    | d with a red asterisk                                                                                                    | *                                                                                                    |
| Account Holder Name:                                                                                                    | -atty-test                                                                                                    | *                                                                                                    |
| Payment Amount: \$                                                                                                    | 455.00                                                                                                    |                                                                                                    |
| Account Type:                                                                                                    | ~                                                                                                    | *                                                                                                    |
| Routing Number:                                                                                                    |                                                                                                    | *<br>*                                                                                                    |
| Assount Number:                                                                                                    |                                                                                                    | *                                                                                                    |
|                                                                                                    |                                                                                                    | *                                                                                                    |
| onnirm Account Number:                                                                                                    |                                                                                                    |                                                                                                    |
| Check Number:                                                                                                    |                                                                                                    |                                                                                                    |
|                                                                                                    | 2/08/2012                                                                                                    |                                                                                                    |
| Select the"Continue                                                                                                    | 2/08/2012<br>with ACH Payment" b                                                                                                    | button to continue to the next step in the ACH Debit Payment Process.<br>nue with ACH Payment Cancel                                                                                                    |
| Select the "Continue<br>e: Please avoid navigating t<br>ges being loaded incorrectly.                                                                                                    | 2/08/2012<br>with ACH Payment" b<br>Contin<br>the site using your brow<br>Please use the links p                                                                                                    | button to continue to the next step in the ACH Debit Payment Process.<br>nue with ACH Payment Cancel<br>wser's Back Button - this may lead to incomplete data being transmitted and<br>provided whenever possible.                                                                                                    |
| Select the "Continue<br>e: Please avoid navigating t<br>ges being loaded incorrectly<br>Option 2: Pay Via Plastic Ca                                                                                                    | 2/08/2012<br>with ACH Payment" b<br>Contin<br>he site using your brow<br>Please use the links p<br>rd (PC) (ex: VISA, Ma                                                                                                    | button to continue to the next step in the ACH Debit Payment Process.<br>nue with ACH Payment Cancel<br>wser's Back Button - this may lead to incomplete data being transmitted and<br>provided whenever possible.<br>astercard, American Express, Discover)<br>*                                                                                                    |
| Select the "Continue<br>se: Please avoid navigating to<br>get being loaded incorrectly<br>Option 2: Pay Via Plastic Ca<br>Required fields are indicate                                                                                                    | 2/08/2012<br>with ACH Payment" b<br>Contin<br>the site using your brow<br>Please use the links p<br>rd (PC) (ex: VISA, Ma<br>d with a red asterisk<br>vitest                                                                                        | button to continue to the next step in the ACH Debit Payment Process.<br>nue with ACH Payment Cancel<br>wser's Back Button - this may lead to incomplete data being transmitted and<br>provided whenever possible.<br>astercard, American Express, Discover)<br>*                                                                                                    |
| Select the "Continue<br>se: Please avoid navigating to<br>get being loaded incorrectly.<br>Option 2: Pay Via Plastic Ca<br>Required fields are indicate<br>Account Holder Name: jy-att<br>Payment Amount: \$455                                                                                                    | 2/08/2012<br>with ACH Payment" b<br>Contin<br>he site using your brow<br>Please use the links p<br>rd (PC) (ex: VISA, Ma<br>d with a red asterisk<br>ytest<br>.00                                                                                   | button to continue to the next step in the ACH Debit Payment Process.<br>nue with ACH Payment Cancel<br>wese's Back Button - this may lead to incomplete data being transmitted and<br>provided whenever possible.<br>astercard, American Express, Discover)<br>*                                                                                                    |
| Select the "Continue<br>se: Please avoid navigating to<br>pes being loaded incorrectly.<br>Option 2: Pay Via Plastic Ca<br>Required fields are indicate<br>Account Holder Name: jy-att<br>Payment Amount: \$455<br>Billion Address; 901                                                                                                    | 2/08/2012<br>with ACH Payment" b<br>Contin<br>the site using your brow<br>Please use the links p<br>rd (PC) (ex: VISA, Ma<br>d with a red asterisk<br>ytest ***********************************                                                     | button to continue to the next step in the ACH Debit Payment Process.         nue with ACH Payment       Cancel         wser's Back Button - this may lead to incomplete data being transmitted and provided whenever possible.         astercard, American Express, Discover)         *         *                                                                                              |
| Select the "Continue<br>e: Please avoid navigating t<br>pes being loaded incorrectly<br>Option 2: Pay Via Plastic Ca<br>Required fields are indicate<br>Account Holder Name: jy-att<br>Payment Amount: \$455<br>Billing Address: 901                                                                                                    | 2/08/2012<br>with ACH Payment" b<br>Contin<br>the site using your brow<br>Please use the links p<br>rd (PC) (ex: VISA, Ma<br>d with a red asterisk<br>y-test *<br>.00                                                                               | button to continue to the next step in the ACH Debit Payment Process.<br>nue with ACH Payment Cancel weer's Back Button - this may lead to incomplete data being transmitted and<br>provided whenever possible. astercard, American Express, Discover) * * *                                                                                                    |
| Select the "Continue<br>e: Please avoid navigating t<br>pes being loaded incorrectly<br>Option 2: Pay Via Plastic Ca<br>Required fields are indicate<br>Account Holder Name: jy-att<br>Payment Amount: \$455<br>Billing Address : 901<br>Billing Address 2:                                                                                          | 2/08/2012<br>with ACH Payment" b<br>Contin<br>the site using your brow<br>Please use the links p<br>rd (PC) (ex: VISA, Ma<br>d with a red asterisk<br>y-test<br>.00<br>19th St                                                                      | button to continue to the next step in the ACH Debit Payment Process.<br>nue with ACH Payment Cancel weer's Back Button - this may lead to incomplete data being transmitted and<br>provided whenever possible. astercard, American Express, Discover) * * *                                                                                                    |
| Select the "Continue<br>e: Please avoid navigating t<br>es being loaded incorrectly.<br>Option 2: Pay Via Plastic Ca<br>Required fields are indicate<br>Account Holder Name: jy-att<br>Payment Amount: \$455<br>Billing Address : 901<br>Billing Address 2:<br>City:                                                                                 | 2/08/2012<br>with ACH Payment" b<br>Contin<br>the site using your brow<br>Please use the links p<br>rd (PC) (ex: VISA, Ma<br>d with a red asterisk<br>y-test                                                                                        | button to continue to the next step in the ACH Debit Payment Process.  nue with ACH Payment Cancel  weser's Back Button - this may lead to incomplete data being transmitted and provided whenever possible.  astercard, American Express, Discover)  * * * *                                                                                                    |
| Select the "Continue<br>se: Please avoid navigating to<br>pes being loaded incorrectly.<br>Option 2: Pay Via Plastic Ca<br>Required fields are indicate<br>Account Holder Name: jy-att<br>Payment Amount: \$455<br>Billing Address: 901<br>Billing Address 2:<br>City:<br>State / Province:                                                          | 2/08/2012<br>with ACH Payment" b<br>Contin<br>the site using your brow<br>Please use the links p<br>rd (PC) (ex: VISA, Ma<br>d with a red asterisk<br>y-test                                                                                        | button to continue to the next step in the ACH Debit Payment Process. nue with ACH Payment Cancel weer's Back Button - this may lead to incomplete data being transmitted and provided whenever possible.  astercard, American Express, Discover)  * * *                                                                                                    |
| Select the "Continue<br>see Please avoid navigating t<br>pes being loaded incorrectly<br>Option 2: Pay Via Plastic Ca<br>Required fields are indicate<br>Account Holder Name: 19-4tt<br>Payment Amount: \$455<br>Billing Address: 901<br>Billing Address 2:<br>City:<br>State / Province:<br>Zip / Postal Code: 8025                                 | 2/08/2012<br>with ACH Payment" b<br>Contin<br>the site using your brow<br>Please use the links p<br>rd (PC) (ex: VISA, Ma<br>d with a red asterisk<br>y-test<br>.00<br>19th St<br>                                                                  | button to continue to the next step in the ACH Debit Payment Process.  nue with ACH Payment Cancel  weer's Back Button - this may lead to incomplete data being transmitted and provided whenever possible.  astercard, American Express, Discover)  *  *                                                                                                    |
| Select the "Continue<br>set of avoid navigating to<br>set the "Continue<br>set of a set of a set of a set of a<br>period of a set of a set of a set of a<br>count Holder Name: y-att<br>Payment Amount: \$455<br>Billing Address: 901<br>Billing Address: 901<br>Billing Address 2:<br>City:<br>State / Province: 8025<br>Country: Unite             | 2/08/2012<br>with ACH Payment" b<br>Contin<br>the site using your brow<br>Please use the links p<br>rd (PC) (ex: VISA, Ma<br>d with a red asterisk<br>y-test *<br>.00<br>19th St *<br>4<br>ad States                                                | button to continue to the next step in the ACH Debit Payment Process. hue with ACH Payment Cancel  wser's Back Button - this may lead to incomplete data being transmitted and provided whenever possible.  astercard, American Express, Discover)  *  *  *  *                                                                                                    |
| Select the "Continue<br>e: Please avoid navigating t<br>pes being loaded incorrectly<br>Option 2: Pay Via Plastic Ca<br>Required fields are indicate<br>Account Holder Name: jy-att<br>Payment Amount: \$455<br>Billing Address : 901<br>Billing Address 2:<br>City:<br>State / Province:<br>Zip / Postal Code: 8025<br>Country: Unite<br>Card Type: | 2/08/2012<br>with ACH Payment" b<br>Contin<br>the site using your brow<br>Please use the links p<br>rd (PC) (ex: VISA, Ma<br>d with a red asterisk<br>y-test *<br>.00<br>19th St *<br>4<br>ad States<br>*                                           | button to continue to the next step in the ACH Debit Payment Process.   nue with ACH Payment   Cancel   weser's Back Button - this may lead to incomplete data being transmitted and provided whenever possible.   astercard, American Express, Discover)   * * * * * * * * * * * * * * * * * * * * * * * * * * * * * * * * * * * * * * * * * * * * * * * * * * * * * * * * * * * * * * * * * * |
| Select the "Continue<br>e: Please avoid navigating t<br>pes being loaded incorrectly.<br>Option 2: Pay Via Plastic Ca<br>Required fields are indicate<br>Account Holder Name: jy-att<br>Payment Amount: \$455<br>Billing Address: 901<br>Billing Address 2:<br>City:<br>State / Province:                                                            | 2/08/2012<br>with ACH Payment" b<br>Contin<br>the site using your brow<br>Please use the links p<br>rd (PC) (ex: VISA, Ma<br>d with a red asterisk<br>y-test *<br>.00<br>19th St *<br>4<br>ed States                                                | button to continue to the next step in the ACH Debit Payment Process.   Aue with ACH Payment Cancel                                                                                                    |
| Select the "Continue<br>select the "Continue<br>e: Please avoid navigating t<br>pes being loaded incorrectly.<br>Option 2: Pay Via Plastic Ca<br>Required fields are indicate<br>Account Holder Name: jy-att<br>Payment Amount: \$455<br>Billing Address 2:<br>City:<br>State / Province:                                                            | 2/08/2012<br>with ACH Payment" b<br>Contin<br>the site using your brow<br>Please use the links p<br>rd (PC) (ex: VISA, Ma<br>d with a red asterisk<br>y-test *<br>.00<br>19th St *<br>Help finding your security<br>*<br>Help finding your security | button to continue to the next step in the ACH Debit Payment Process.  hue with ACH Payment Cancel  weser's Back Button - this may lead to incomplete data being transmitted and provided whenever possible.  astercard, American Express, Discover)  *  *  *  *  *  *  *  *  *  *  *  *  *                                                                                                    |

This documentation will detail credit card option. Again you have a choice as to one of the two options for payment.

#### **Credit Card Payment Example**

On the credit card entry screen, some data fields are pre-populated with information from ECF. The remaining "required" fields will need to be entered. The "required" fields are noted with a **red** asterisk (\*) to the right of each field.

After the "required" fields have been entered and reviewed, [Click] the **[Continue with Plastic Card Payment]** button. You also have the option to click on the "Cancel" button to cancel the credit card payment process.

| Option 2: Pay Via Plast<br>Required fields are ind | ic Card (PC) (ex: VISA, Mastercard, American Express, Discover)<br>icated with a red asterisk <sup>*</sup> |
|----------------------------------------------------|----------------------------------------------------------------------------------------------------|
| Account Holder Name:                               | jy-atty-test *                                                                                             |
| Payment Amount:                                    | \$455.00                                                                                                   |
| Billing Address:                                   | 901 19th St *                                                                                              |
| Billing Address 2:                                 |                                                                                                    |
| City:                                              | Denver                                                                                                    |
| State / Province:                                  | Colorado - CO                                                                                              |
| Zip / Postal Code:                                 | 80294                                                                                                    |
| Country:                                           | United States                                                                                              |
| Card Type:                                         |                                                                                                    |
| Card Number:                                       | 42222222222 (Card number value should not contain spaces or dashes)                                        |
| Security Code:                                     | 999 * Help finding your security code                                                                      |
| Expiration Date:                                   | 03 💌 * / 2016 💌 *                                                                                          |
| Select the "Continue                               | a with Plastic Card Payment" button to continue to the next step in the Plastic Card Payment Proces        |

#### **Authorization screen**

The credit card process will display <u>Address Information, Account Information, and Payment</u> <u>Information</u> for you to review. In the E-mail Confirmation Receipt section, you can enter an e-mail address and any cc'd e-mail addresses. Finally, in the Authorization and Disclosure section, you **must** check the authorization check box. **[Click]** on the **[Submit Payment]** button to submit the transaction.

| Step 2: Authorize Payment                                                                                                    |                                                                   | 1                                                                          |
|----------------------------------------------------------------------------------------------------|-------------------------------------------------------------------|----------------------------------------------------------------------------|
| Payment Summary Edit this information                                                                                                    |                                                                   |                                                                            |
| Address Information                                                                                                    | Account Information                                               | Payment Information                                                        |
| Account Holder Name: jy-atty-test<br>Billing Address: 901 19th St<br>Billing Address 201 19th St<br>City: Denver<br>State / Province: CO<br>Zip / Postal Code: 80294<br>Country 1155 | Card Type: Visa<br>Card Number: ********2222                      | Payment Amount: \$455.00<br>Transaction Date and 02/07/2012 1<br>Time: EST |
| Email Confirmation Receipt                                                                                                    |                                                                   |                                                                            |
| To have a confirmation sent to you upon o                                                                                                    | completion of this transaction, provide a                         | n email address and confirmation below.                                    |
| Email Address: jack                                                                                                    | yee@cod.uscourts.gov                                              |                                                                            |
| Confirm Email Address: jack                                                                                                    | vee@cod.uscourts.gov                                              |                                                                            |
| cc:                                                                                                    |                                                                   | Separate multiple email addresses with a co                                |
| Authorization and Disclosure                                                                                                    |                                                                   |                                                                            |
| Required fields are indicated with a red a                                                                                                    | asterisk *                                                        |                                                                            |
| I authorize a charge to my card account fo                                                                                                    | r the above amount in accordance with                             | my card issuer agreement. 🗹 *                                              |
| Press the "Submit Payment" Button o                                                                                                    | only once. Pressing the button more that<br>Submit Payment Cancel | n once could result in multiple transactions                               |
| ote: Please avoid navigating the site using                                                                                                    | your browser's Back Button - this may lea                         | ad to incomplete data being transmitted ar                                 |

CM/ECF Filing a Notice of Appeal District of Colorado

**Final Verification Screen** 

After paying the fee, a final verification screen is displayed. Click on the [Next] button.

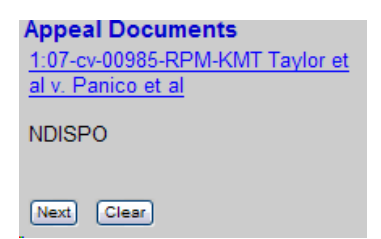

The final warning screen is displayed. After review and if it's acceptable, click on the [Next] button.

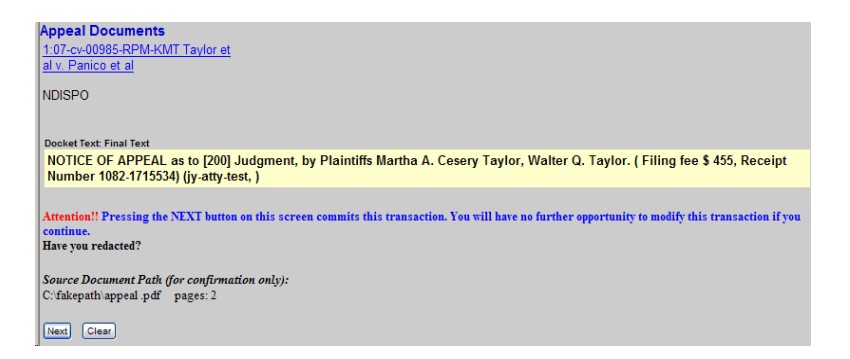

The receipt/confirmation is displayed. The filing is completed.

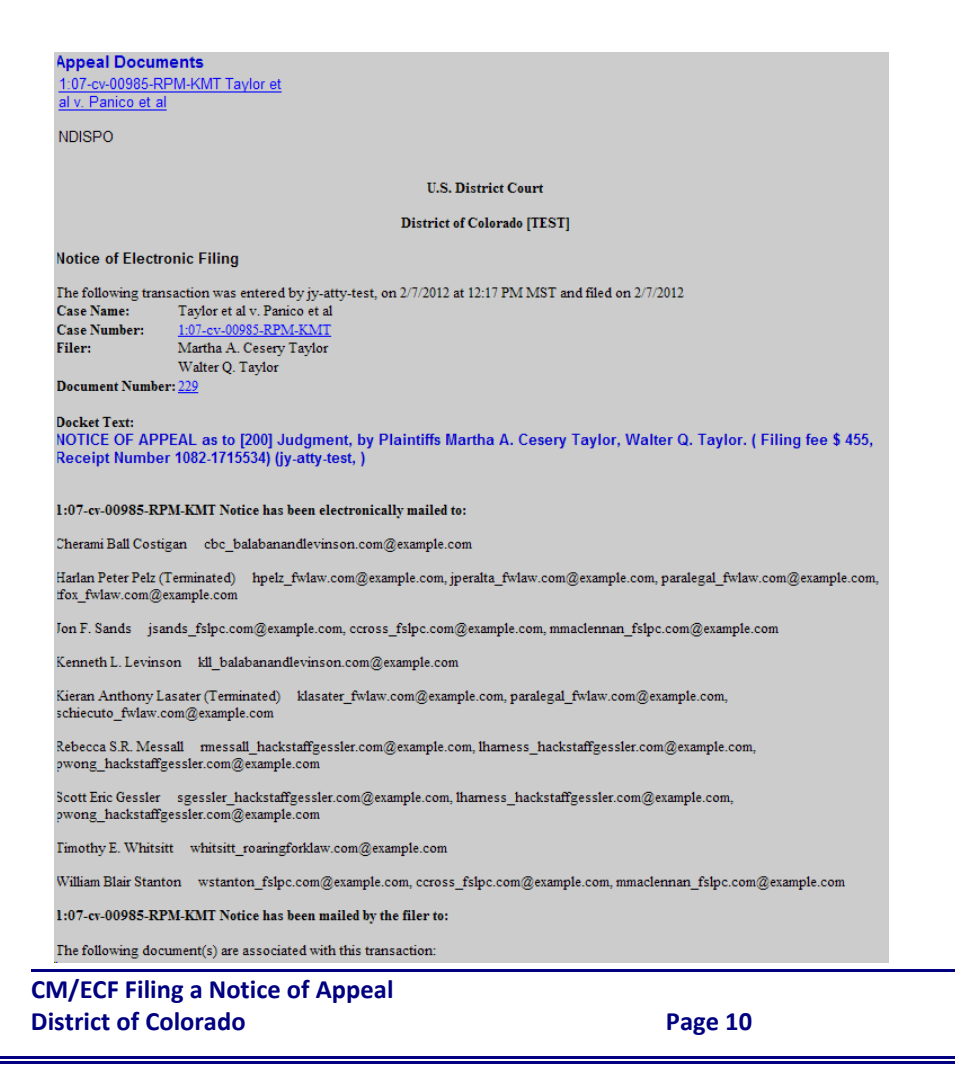